## DIRECT CERTIFICATION/ DIRECT VERIFICATION

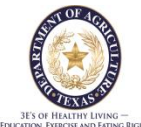

## SEARCH PAGE FOR CE LEVEL MATCHES

# **OVERVIEW**

Direct Certification is a simplified method of determining student's eligibility for free meals through the National School Lunch and School Breakfast Programs or free milk under the Special Milk Program without completing a Household Eligibility Application. In addition, students directly certified to receive free meals or milk are not subject to verification.

#### **BENEFITS OF THE DIRECT CERTIFICATION PROCESS:**

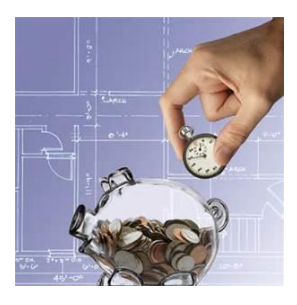

#### SAVES EMPLOYEE'S TIME AND REDUCES PAPERWORK!!

Any student who has been directly certified does not have to fill out a paper application and does not have to go through the verification process

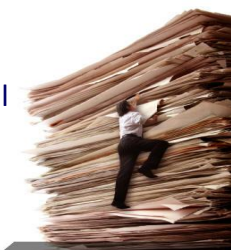

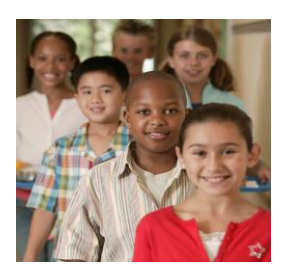

#### MORE KIDS MAY ABLE TO RECEIVE FREE MEALS!!!

This process may identify eligible students whose household did not complete the paper application.

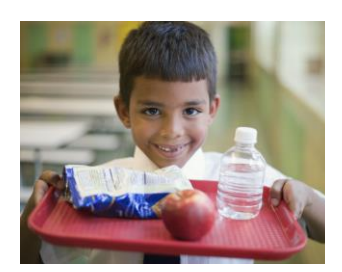

Direct Certification Print/Download 2 September 2014

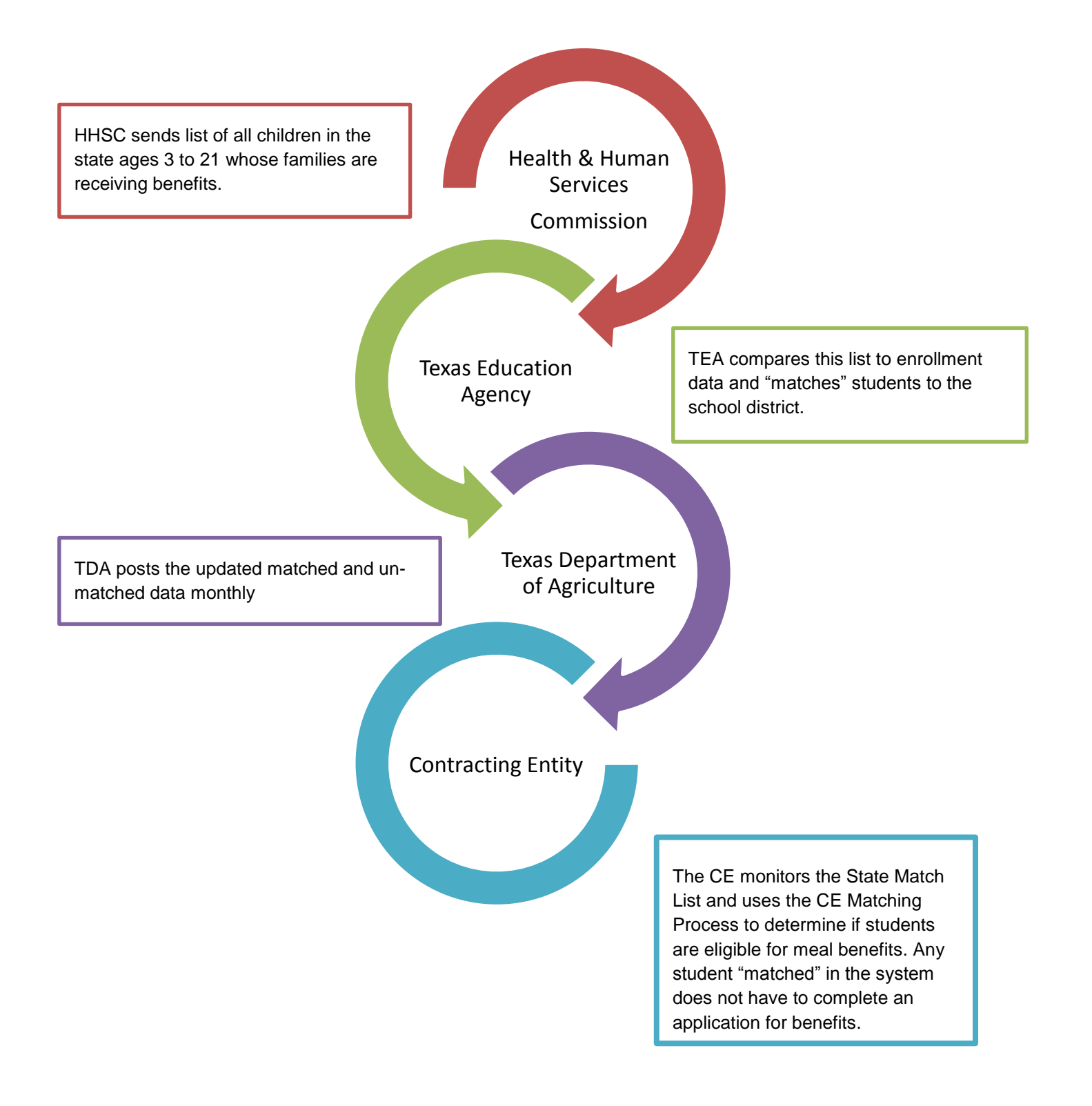

Direct Certification Print/Download 3 September 2014 Helpful

# IF YOU HAVE CHANGED YOUR TX-UNPS PASSWORD TODAY YOU CANNOT ACCESS THE SYSTEM UNTIL TOMORROW.

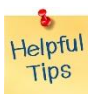

After an extended period of inactivity the system will "kick you out" and may display an unauthorized use message. If you get this message click on "EXIT" in the top right corner and log back on.

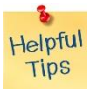

PLEASE NOTE: the screen shots in this guide were taken while using the Internet Explorer 9 browser. Your screens may or may not look exactly as the ones in this guide if you are using a different browser (i.e. Mozilla Foxfire, Google Chrome, Safari, etc).

#### ACCESSING THE DIRECT CERTIFICATION MODULE IN TX-UNPS

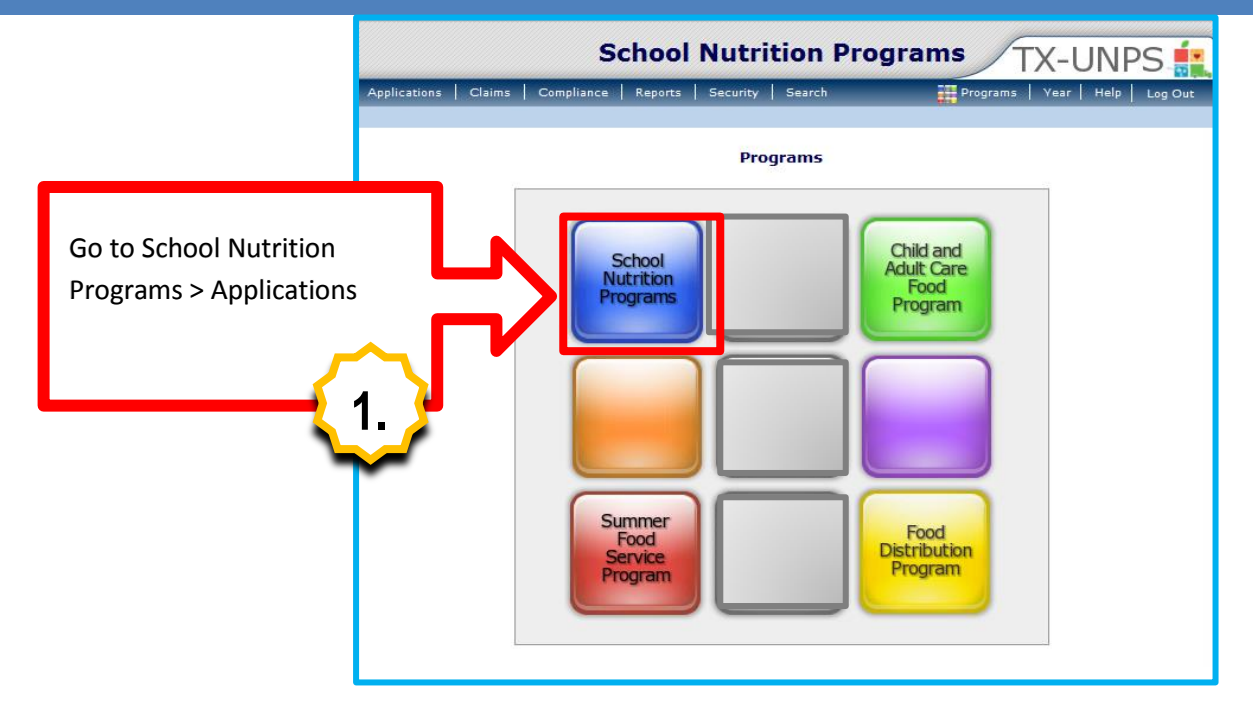

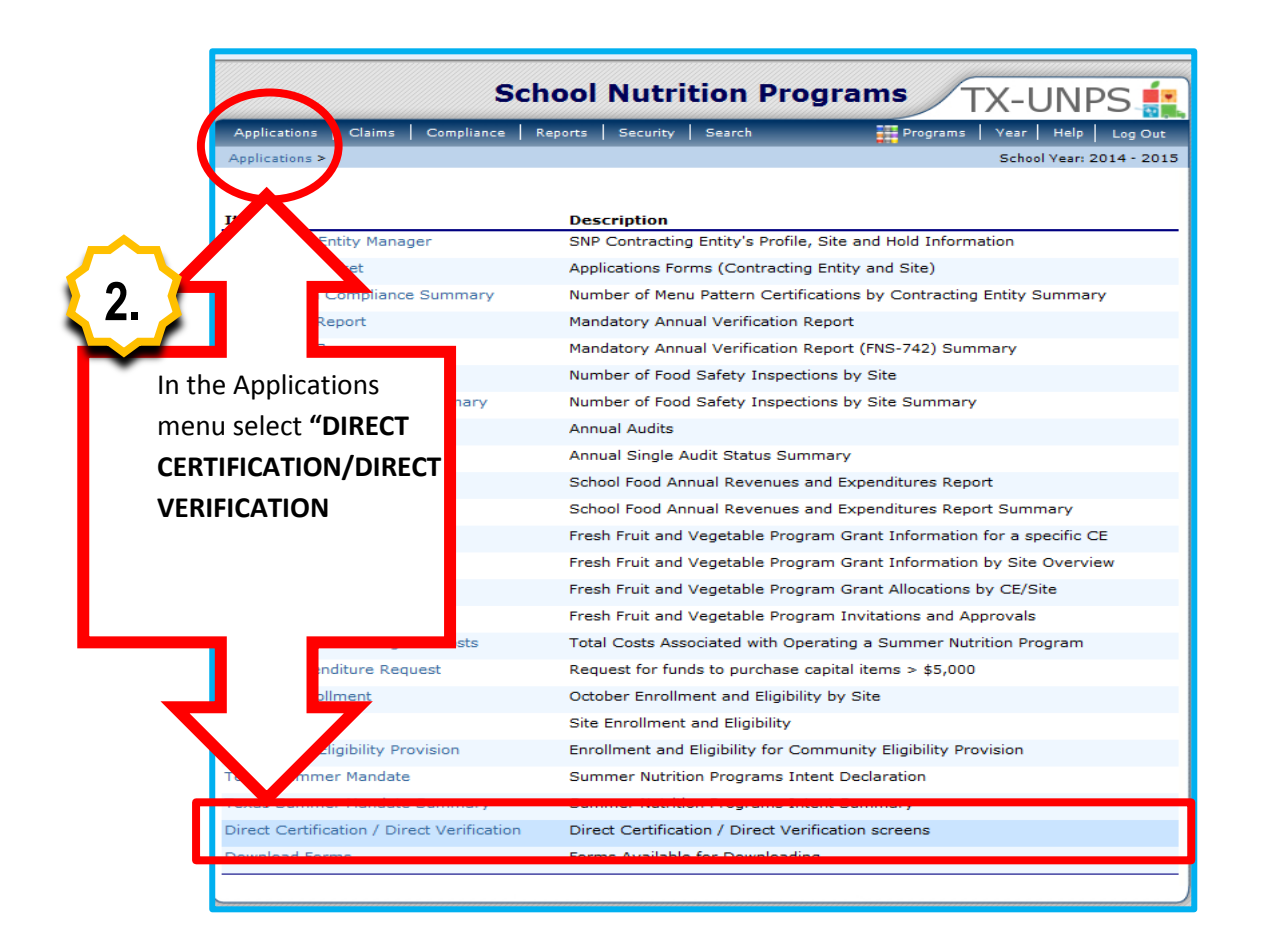

Direct Certification Print/Download 5 September 2014

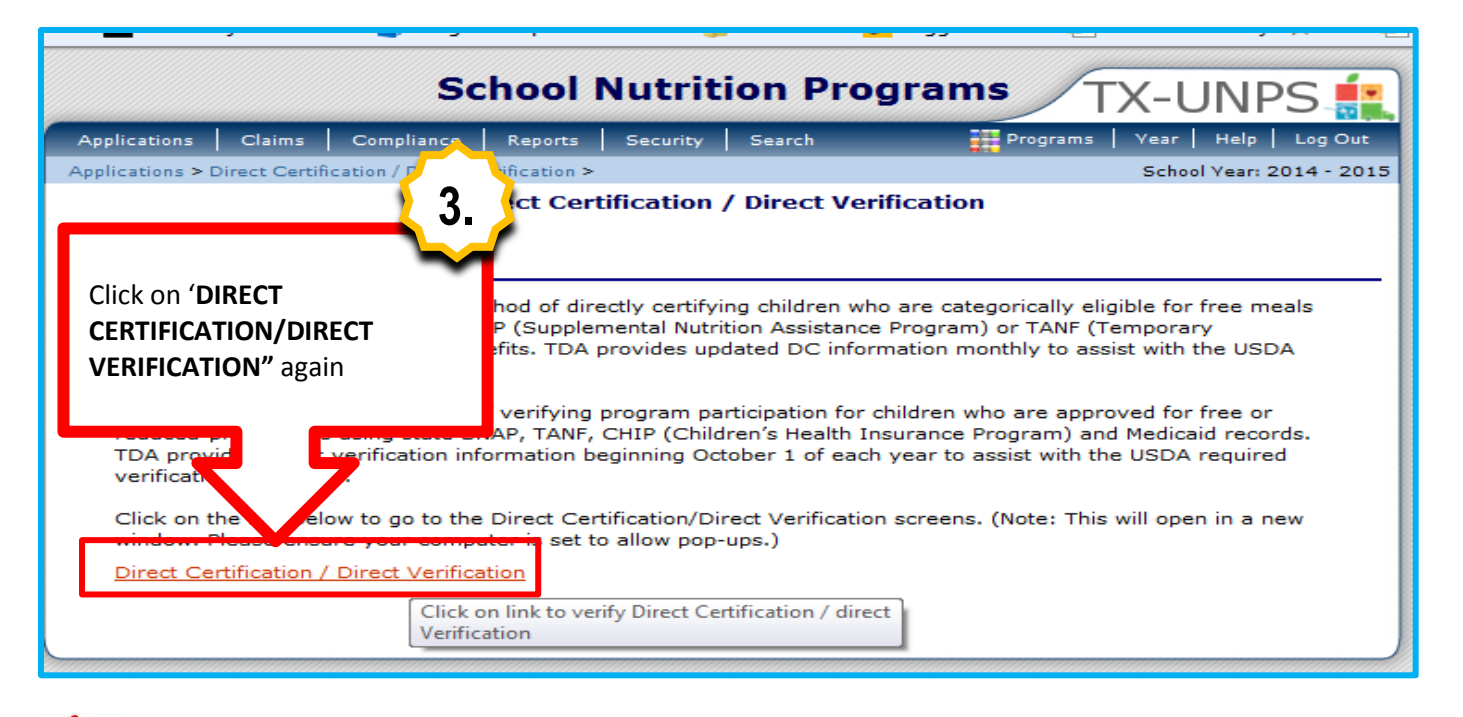

#### Helpful Tips

You will get this message if you have changed your password today or have timed out (been inactive for a period of time). If you have not changed your password, log-out and log back in and go immediately to Direct Certification/Direct Verification.

"Unauthorized misuse of TDA information resources is prohibited and misuse is subject to criminal prosecution. Except as otherwise provided by applicable privacy laws, there should be no expectation of privacy. Usage may be subject to security testing and monitoring."

| 🕞 🕥 🎯 https://testdcdv.texasagriculture.gov/DCDV 🔎 🖌 🗎 🗟 🗘 🗶 Maid To Order (19 🖉 Direct Certificati ×<br>File Edit View Favorites Tools Help | ***** • <u>1 - ••</u> ** |
|----------------------------------------------------------------------------------------------------|--------------------------|
| Direct Certification - Direct Verification                                                                                                   | Texas                    |
| Direct Certification Direct Verification                                                                                                    | [Exit]                   |
| Click on "DIRECT CERTIFICATION"                                                                                                    |                          |

Helpful

Some users will have to enter a CE ID if they are associated with more than one district.

Direct Certification Print/Download 6 September 2014

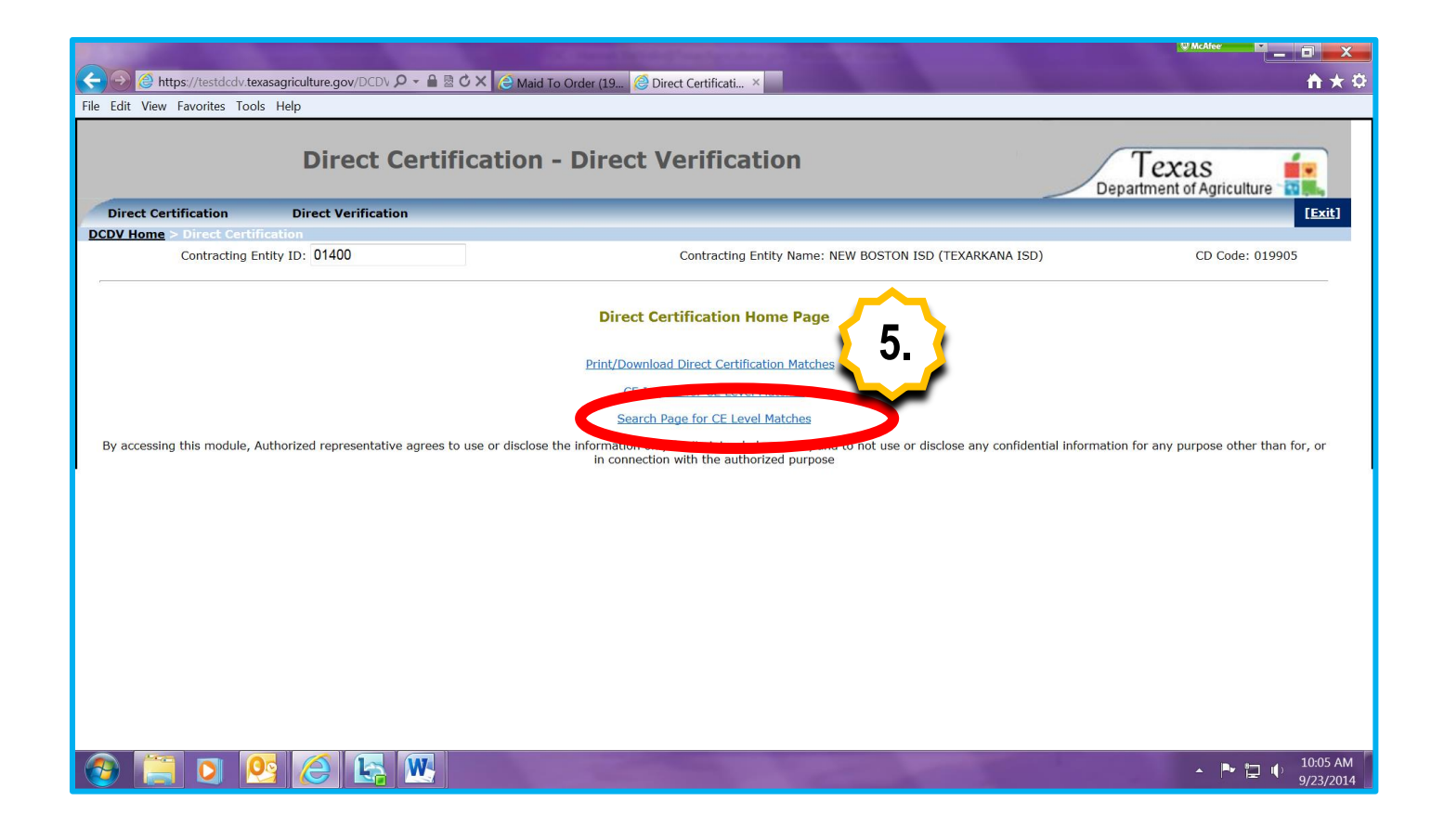

#### SEARCH OPTIONS/FILTERS

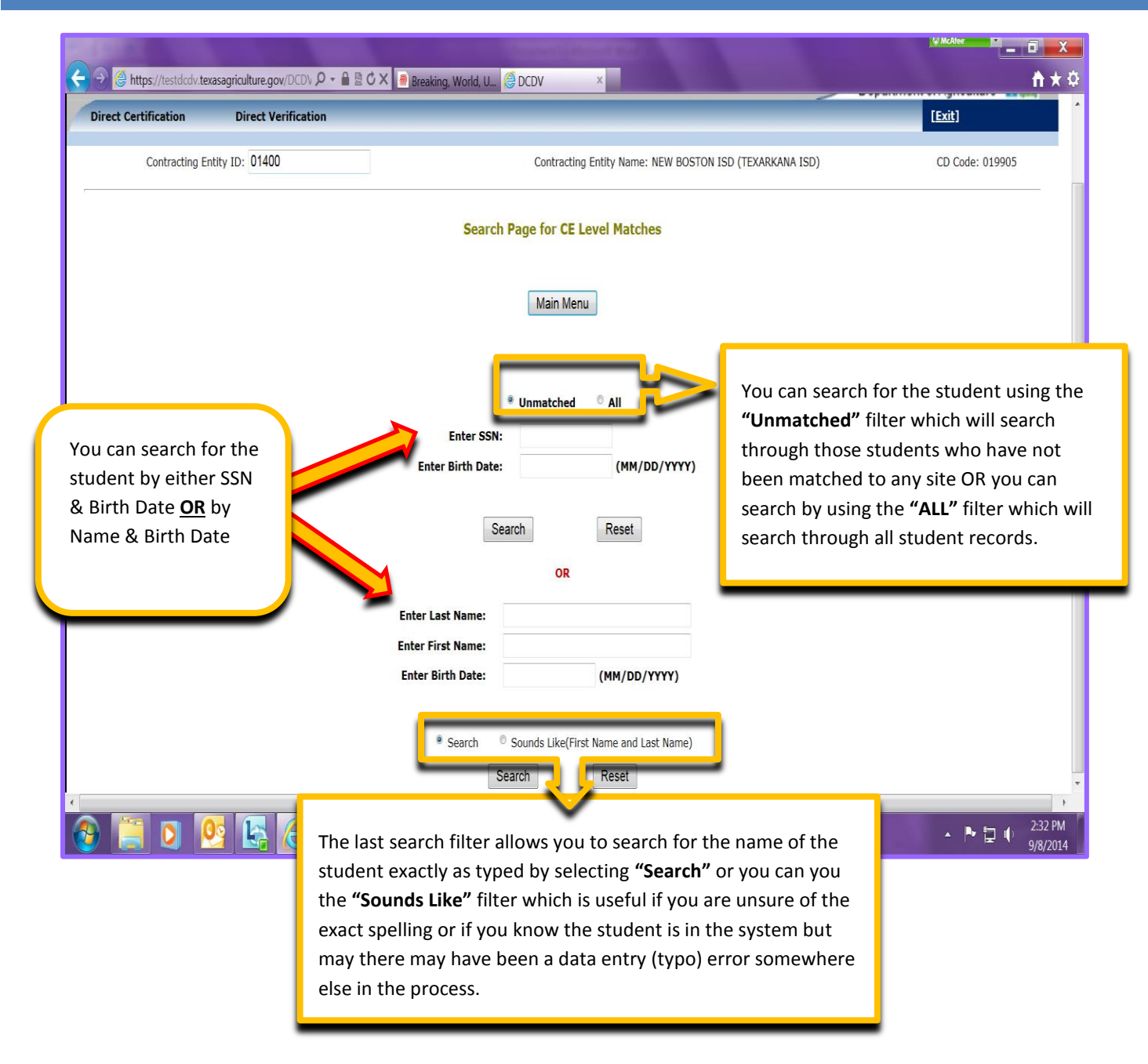

#### **SEARCHING BY SSN & BIRTH DATE**

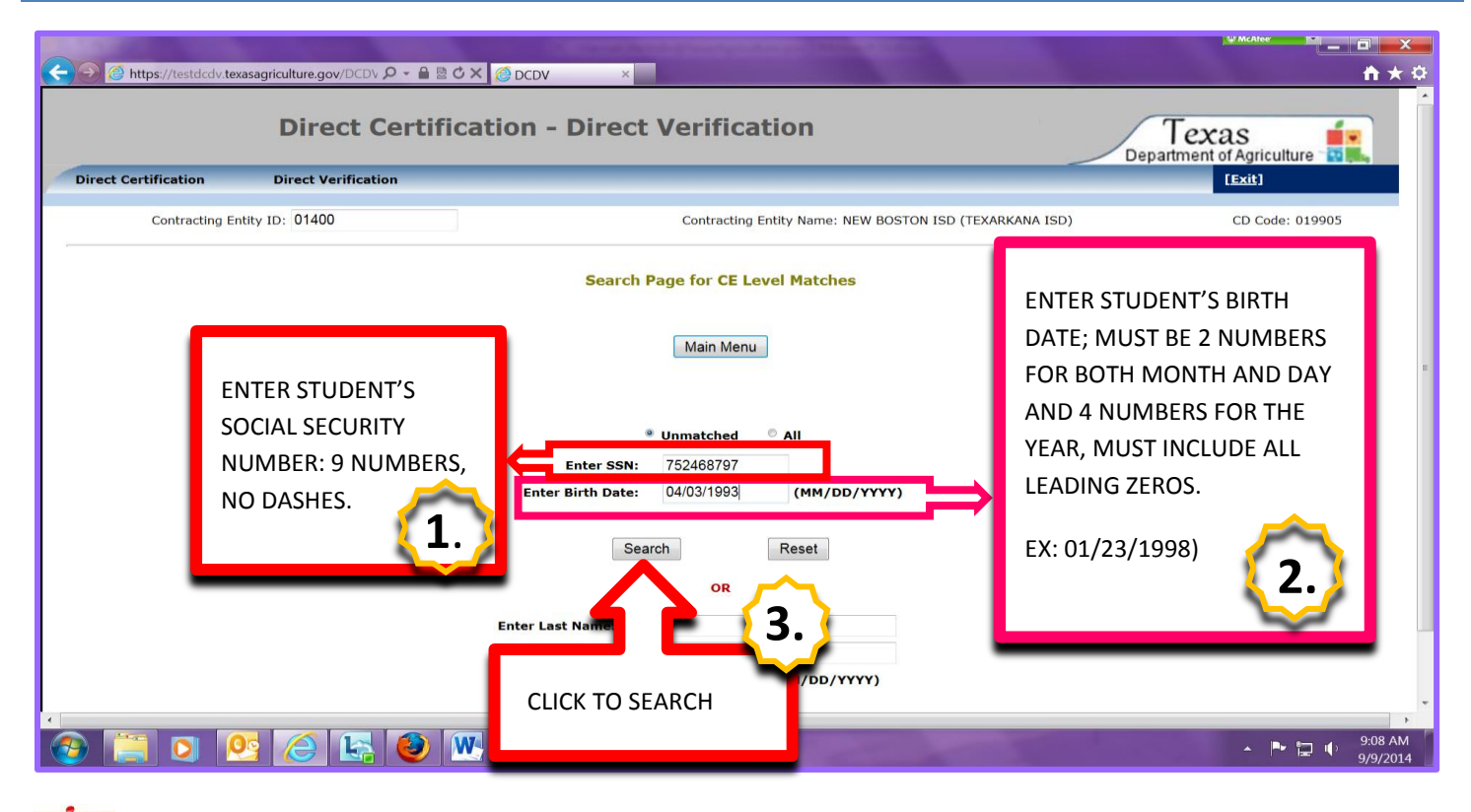

#### Helpful Tips

Failure to correctly enter the social security number and/or birth date will cause the system to display error message(s) at the top of the page.

Actual Error Messages:

Contracting Entity Name: NEW BOSTON ISD (TEXARKANA ISD) SSN Format is 9 digits (No Dashes). Contracting Entity Name: NEW BOSTON ISD (TEXARKANA ISD) Birth Date is a required field and must be a valid date in the format (MM/DD/YYY)

> Direct Certification Print/Download 9 September 2014

#### NAME & BIRTH DATE SEARCH

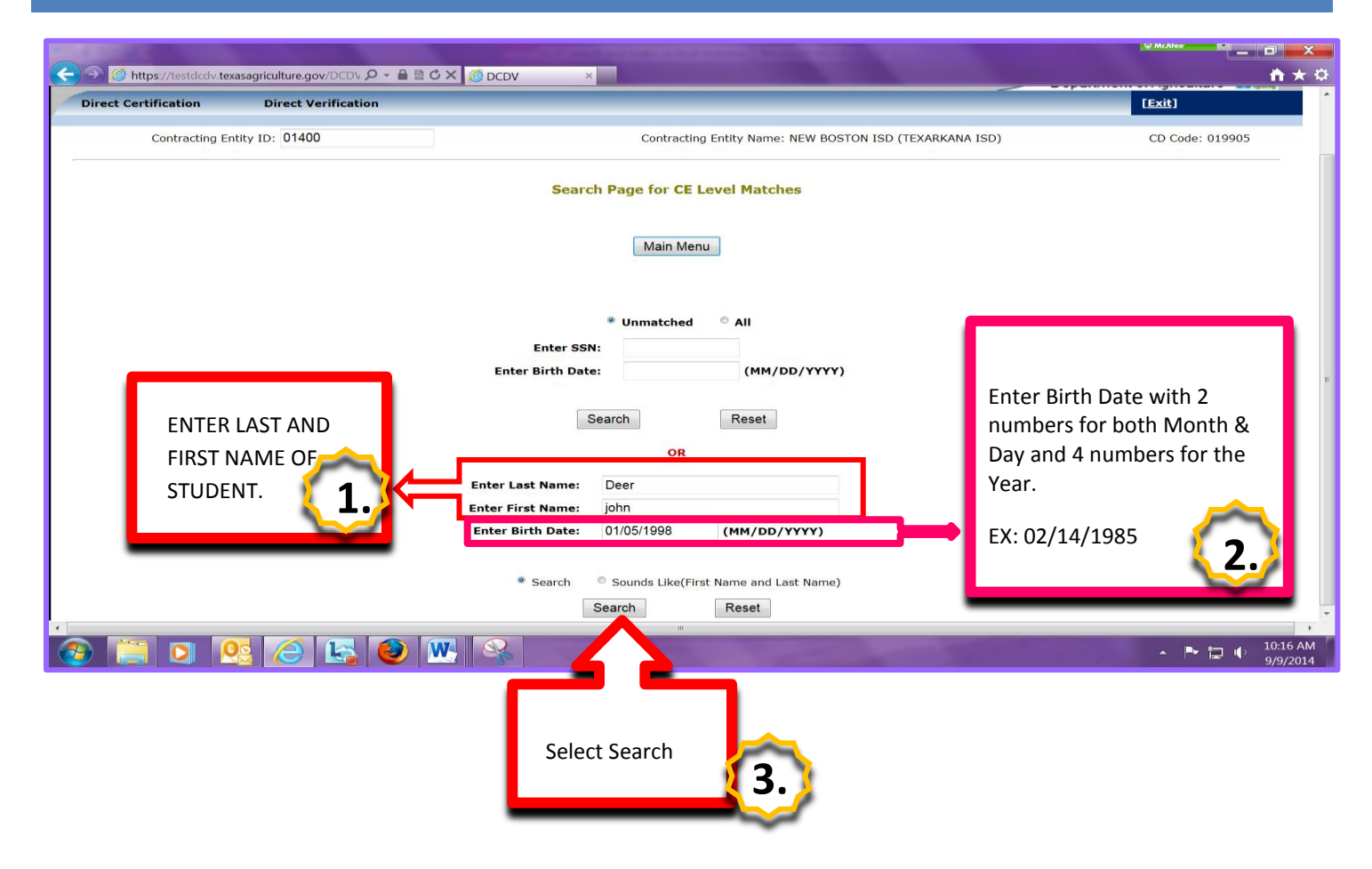

Direct Certification Print/Download 10 September 2014

#### POSSIBLE RESULTS: NO MATCHES FOUND

|                        |                                 | Charling hard trans as had realized in States and the second second seco |                           |
|------------------------|---------------------------------|----------------------------------------------------------------------------------------------------|---------------------------|
| Https://testdcdv.texas | sagriculture.gov/DCDV 🔎 - 🔒 🗟 🖒 | X 🙋 DCDV X                                                                                                    | <u></u>                   |
|                        | Direct Certific                 | ation - Direct Verification                                                                                                    | Department of Agriculture |
| Direct Certification   | Direct Verification             |                                                                                                    | [Exit]                    |
| Contracting Enti       | ty ID: 01400                    | Contracting Entity Name: NEW BOSTON ISD (TEXARKANA ISD)                                                                                                    | CD Code: 019905           |
| 2                      |                                 | Direct Certification Search Results Page for CE Level Matches                                                                                                    |                           |
|                        |                                 | Back                                                                                                    |                           |
|                        |                                 | No Matches Found                                                                                                    |                           |
|                        |                                 |                                                                                                    |                           |
|                        |                                 |                                                                                                    |                           |
|                        |                                 |                                                                                                    |                           |
|                        |                                 |                                                                                                    |                           |
|                        |                                 |                                                                                                    |                           |
|                        |                                 |                                                                                                    |                           |
|                        |                                 |                                                                                                    |                           |
|                        |                                 |                                                                                                    |                           |
|                        |                                 |                                                                                                    |                           |
| •                      |                                 | н                                                                                                    |                           |
| 📀 🧮 🖸 🙋                | s 🥭 🔄 🔮 🛚                       |                                                                                                    | ► 🕞 🌵 9:09 AM<br>         |

#### **POSSIBLE RESULTS: MATCHES FOUND**

| Direct Certification - Direct Verification    |                                                               |                   |                     |                                     | Department of Agriculture |  |  |  |  |
|-----------------------------------------------|---------------------------------------------------------------|-------------------|---------------------|-------------------------------------|---------------------------|--|--|--|--|
| Direct Certification                          | Direct Verification                                           |                   |                     |                                     | [Exit]                    |  |  |  |  |
|                                               | Contracting Entity                                            | ID: 00106         | Co                  | tracting Entity Name: TEXARKANA ISD | CD Code: 019907           |  |  |  |  |
| ,                                             | Direct Certification Search Results Page for CE Level Matches |                   |                     |                                     |                           |  |  |  |  |
|                                               |                                                               |                   | Back                |                                     |                           |  |  |  |  |
|                                               |                                                               |                   |                     |                                     |                           |  |  |  |  |
|                                               |                                                               |                   |                     |                                     |                           |  |  |  |  |
|                                               |                                                               |                   |                     |                                     |                           |  |  |  |  |
|                                               |                                                               |                   |                     |                                     |                           |  |  |  |  |
|                                               | Ref. ID#                                                      | Social Security # | Student's Full Name | Birth Date                          |                           |  |  |  |  |
|                                               | View 5213770                                                  | XXXXXXXX          | 1                   | XXXXXXXX                            |                           |  |  |  |  |
| Select " <b>VI</b><br>up the stu<br>(see next | EW" to open<br>Ident record.<br>pic)                          | 1                 | Back                |                                     |                           |  |  |  |  |

Direct Certification Print/Download 11 September 2014

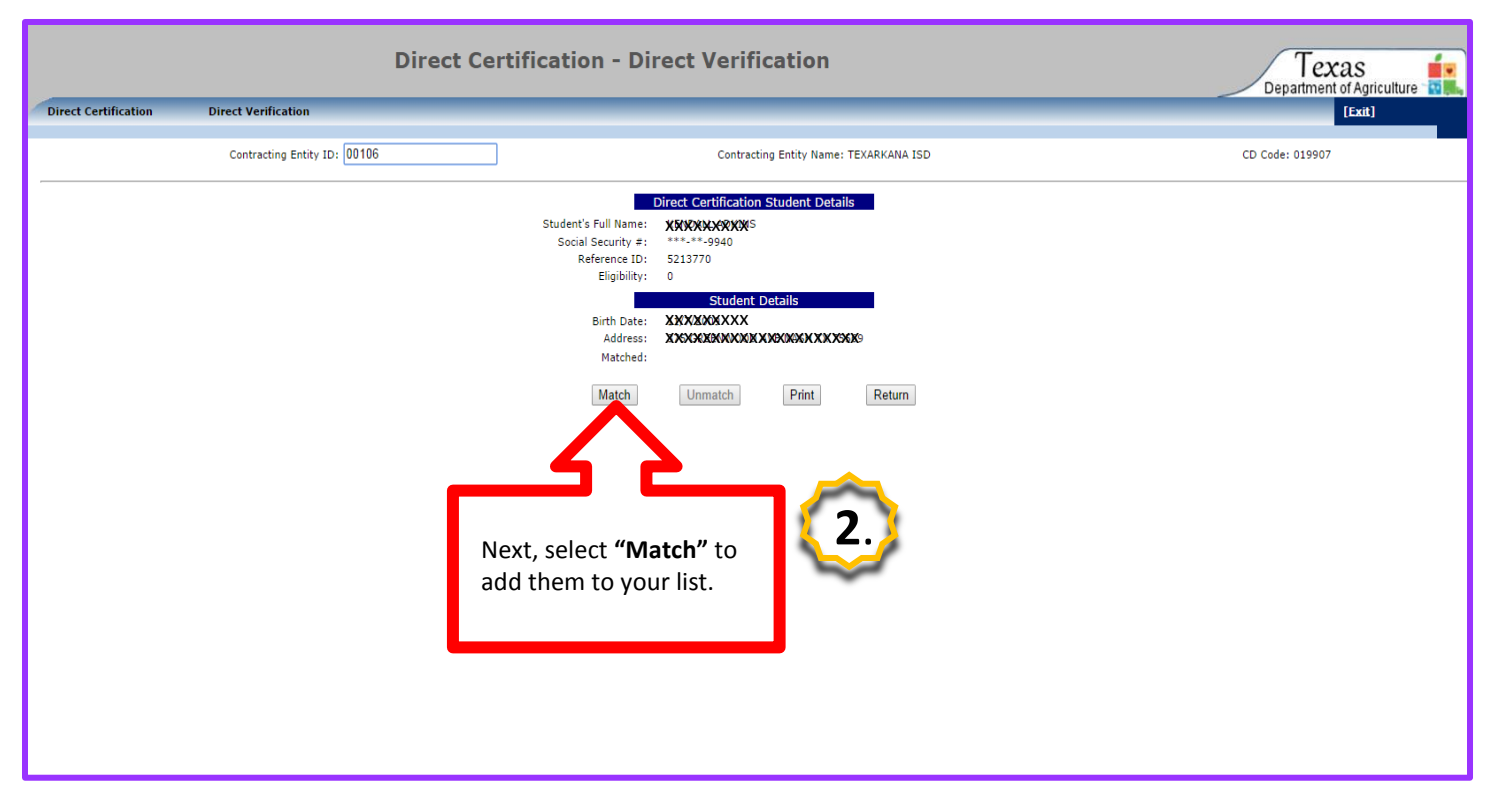

8 Helpful Tips

If a student was matched at the CE level you will need to "unmatch" them if they leave your school. See next step.

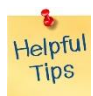

You can print your individually matched records for your files. This information may be necessary for an audit.

Direct Certification Print/Download 12 September 2014

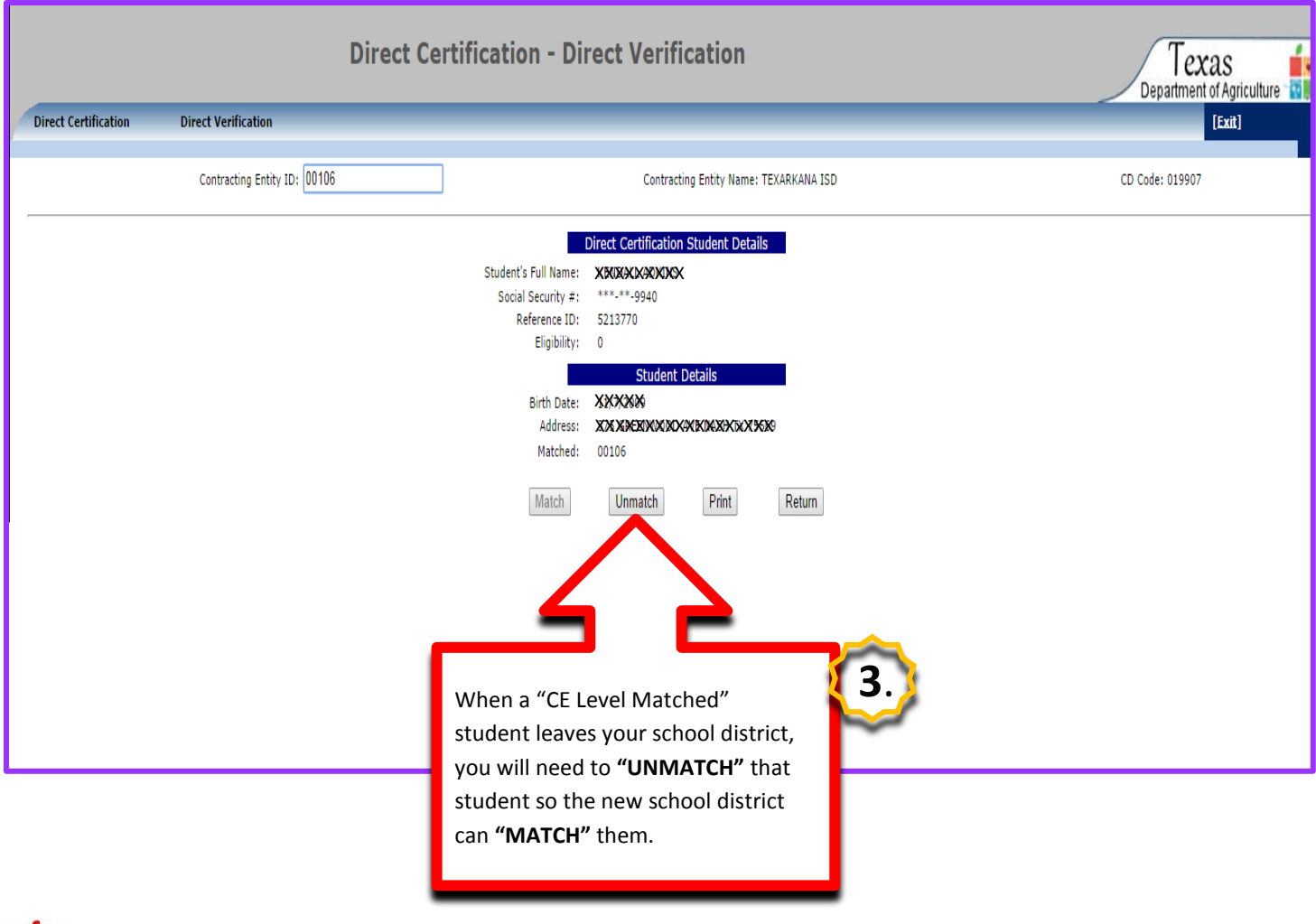

![](_page_12_Picture_1.jpeg)

State Level Matches cannot be "unmatched" by the CE.

Direct Certification Print/Download 13 September 2014

![](_page_13_Picture_0.jpeg)

The U.S Department of Agriculture prohibits discrimination against its customers, employees, and applicants for employment on the bases of race, color, national origin, age, disability, sex, gender identity, religion, reprisal, and where applicable, political beliefs, marital status, familial or parental status, sexual orientation, or all or part of an individual's income is derived from any public assistance program, or protected genetic information in employment or in any program or activity conducted or funded by the Department. (Not all prohibited bases will apply to all programs and/or employment activities.)

If you wish to file a Civil Rights program complaint of discrimination, complete the <u>USDA Program</u> <u>Discrimination Complaint Form</u>, found online at <u>http://www.ascr.usda.gov/complaint\_filing\_cust.html</u>, or at any USDA office, or call (866) 632-9992 to request the form. You may also write a letter containing all of the information requested in the form. Send your completed complaint form or letter to us by mail at U.S. Department of Agriculture, Director, Office of Adjudication, 1400 Independence Avenue, S.W., Washington, D.C. 20250-9410, by fax (202) 690-7442 or email at <u>program.intake@usda.gov</u>.

Individuals who are deaf, hard of hearing or have speech disabilities may contact USDA through the Federal Relay Service at (800) 877-8339; or (800) 845-6136 (Spanish).

USDA is an equal opportunity provider and employer.

Direct Certification Print/Download 14 September 2014